# **NoveList**

# Navigating the New Experience

**Step-by-Step Tutorial** 

| NoveLis                                              | St     | Search Q<br>Advanced search                                                                                                    | The <u>new NoveList experience</u><br>saves you time by placing our<br>most valuable tools right at your<br>fingertips. Our cleaner, more                                                                                                    |
|------------------------------------------------------|--------|----------------------------------------------------------------------------------------------------|----------------------------------------------------------------------------------------------------|
| Discover NoveList<br>Curated Lists                   | ~<br>~ | Welcome to the new NoveList!<br>Explore the new NoveList during our test period, May 12 to June 6, 2025. Visit the New NoveList<br>Transition Center for updates, FAQ and to register for our upcoming "How to Use NoveList" webinars. | focused homepage quickly gets<br>you to what you need.<br>Additionally, our mobile-responsive                                                                                                    |
| Quick Links<br>How do I?                             | ~<br>~ |                                                                                                    | design gives you the freedom to<br>work in the stacks on a tablet or<br>smartphone!                                                                                                    |
| My DashboardProjectsSaved ItemsRecent ActivityAlerts |        | <text><text><image/><image/><image/><image/><image/><image/><image/><image/><image/><image/></text></text>                                                                                                    | We want to ensure you're having<br>the best possible experience when<br>you use NoveList. We have plans<br>for more features and content, and<br>will make small changes as<br>needed, so check back often! If<br>you have feedback to share, you<br>can email us at<br><u>novelist@ebsco.com</u> . |

# Homepage Tools

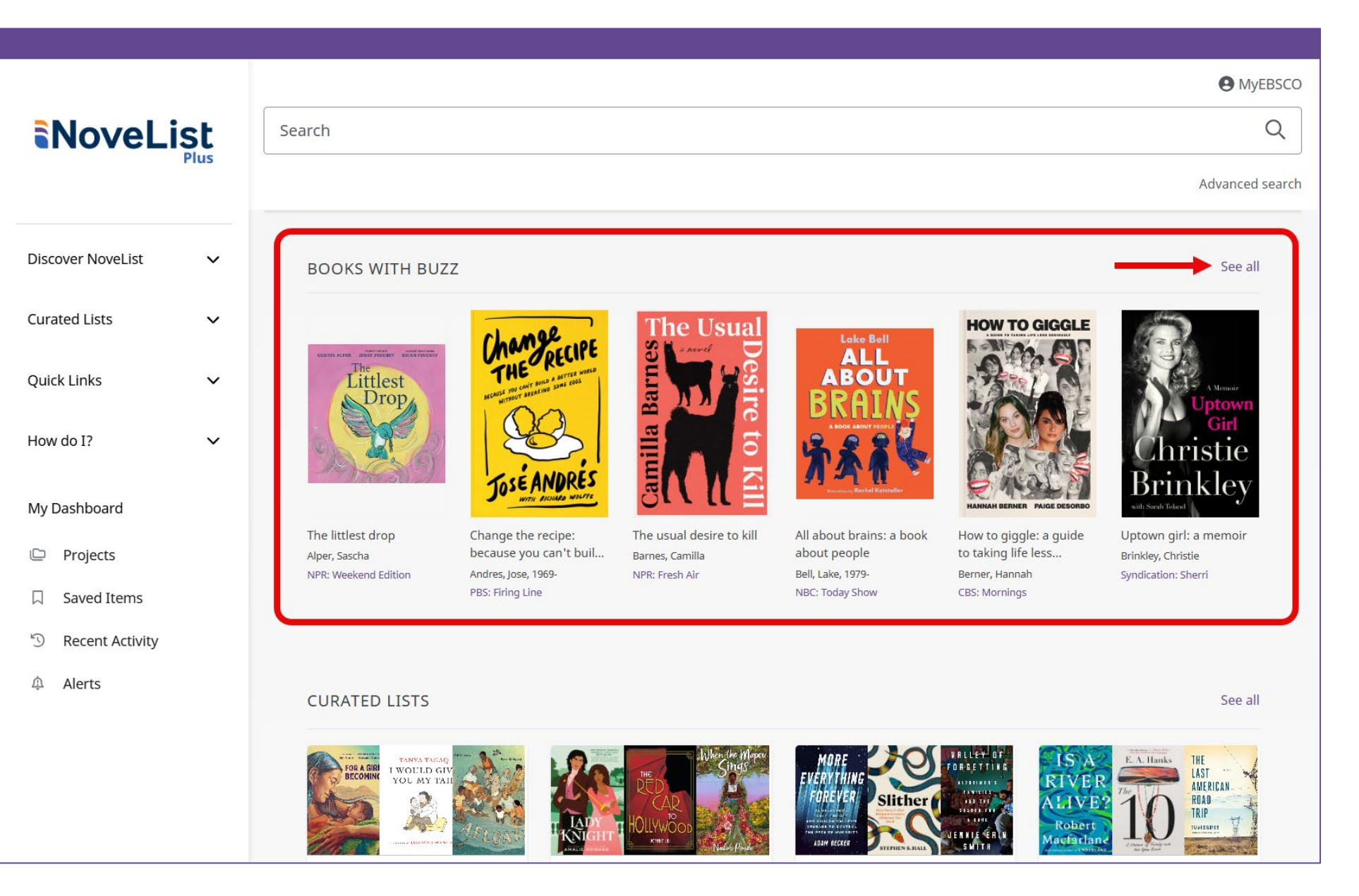

### **Books with Buzz:**

Do you have readers looking for books they've heard about on the radio or television? Keep your finger on the pulse! The **Books** with Buzz display on the NoveList homepage highlights new titles that have garnered attention on popular U.S. and Canadian radio shows, television programs (network and cable), and celebrity book clubs.

Click the **See all** link at the top right of the display to view a Results list of all books and audiobooks in NoveList tagged as a media mention.

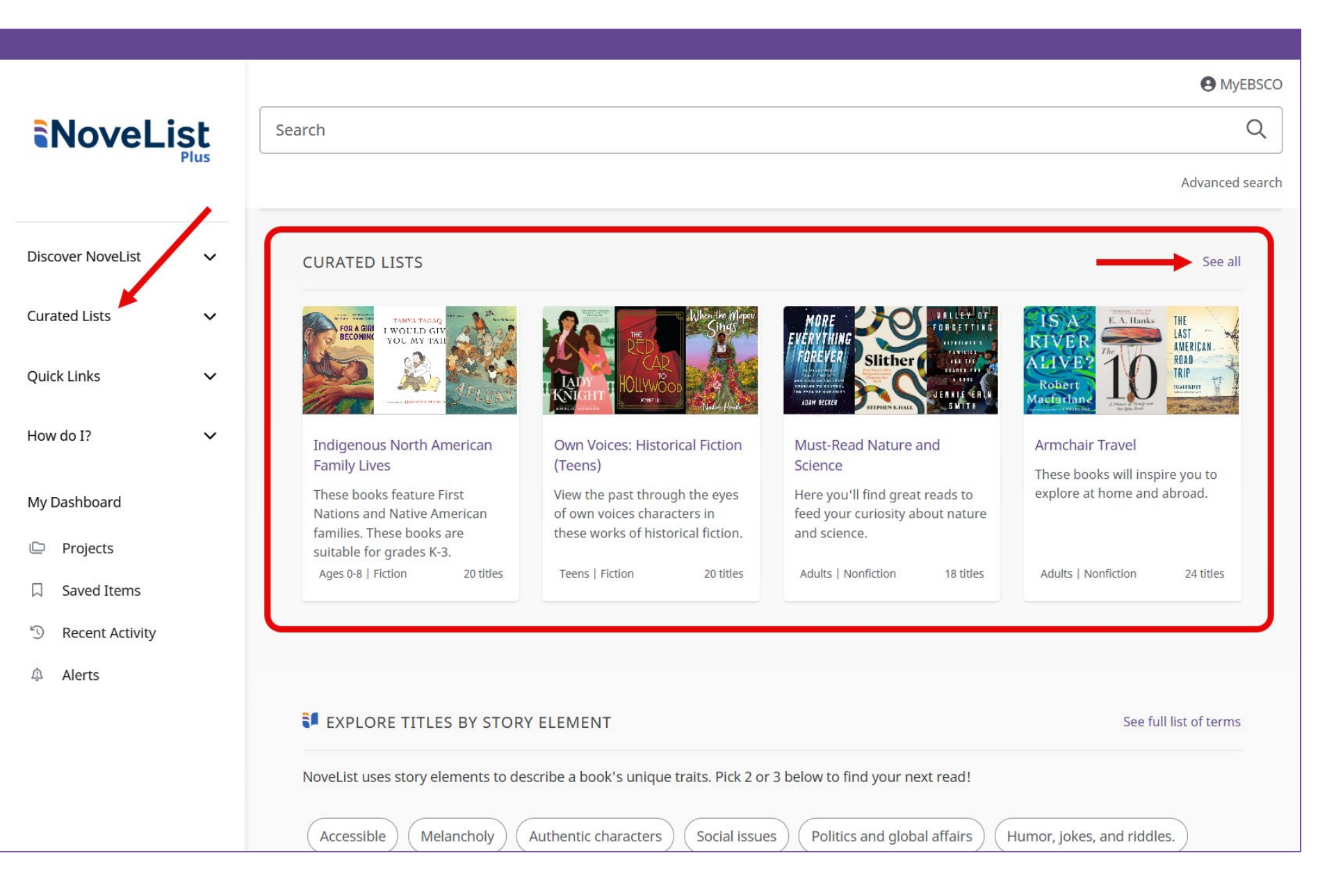

### **Curated Lists:**

NoveList's Curated Lists are readymade book recommendation lists that cover a wide range of genres, themes, and topics for all audience levels.

The **Curated Lists** display on the NoveList homepage features the most recent lists.

You can access all **Curated Lists** from the left side menu that appears on every page in NoveList.

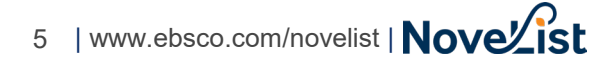

|                      | EXPLORE TITLES BY STORY ELEMENT                                                                                             | See full list of terms |
|----------------------|----------------------------------------------------------------------------------------------------|------------------------|
|                      | NoveList uses story elements to describe a book's unique traits. Pick 2 or 3 below to find your next read!                  |                        |
| Discover NoveList    | Richly detailed Impassioned Amusing Own voices Surreal illustrations Fanciful illustrations                                 |                        |
| Story Elements Index |                                                                                                    |                        |
| Appeal Factors       | Starring famous figures Send in the clones Rivals Opposites attract My parents and me Human 2.                              | 0                      |
| Genres               | Handling bad moods       Green reads       Going straight       Fish out of water       Exploring faith       Creepy clowns | and bad seeds          |
| Themes               | Southern Gothic Noisy stories Literary fiction Ghost stories French Canadian fiction Alternative con                        | mics                   |
| Curated Lists 🗸 🗸    |                                                                                                    |                        |
| Quick Links 🗸        |                                                                                                    | Explore 26 titles!     |
| How do I? 🗸          |                                                                                                    |                        |
|                      |                                                                                                    |                        |
| My Dashboard         | NEW SERIES TITLES                                                                                                    | See all                |
| 🕒 Projects           |                                                                                                    |                        |
| □ Saved Items        | ASHFIRE ORRIGE                                                                                                    | WANTS TO               |
| S Recent Activity    | TONIGHT.                                                                                                    | An 1 See               |
|                      |                                                                                                    | S Prove S              |

### **Explore Titles by Story Element:**

Many different aspects of a book may catch your attention. NoveList calls these different aspects "<u>story</u> <u>elements</u>," which include appeal terms, themes, and genres.

The **Explore Titles by Story Element** interactive feature on the NoveList homepage provides a random sampling of our story elements, allowing you to mix and match to create a customized list of books that are sure to please.

As you make your selections, the **Explore** button will update with the number of results that match. The more elements you choose, the fewer the results.

Open the **Discover NoveList** menu on the left of the screen to access the **Story Elements Index** and learn more about these terms.

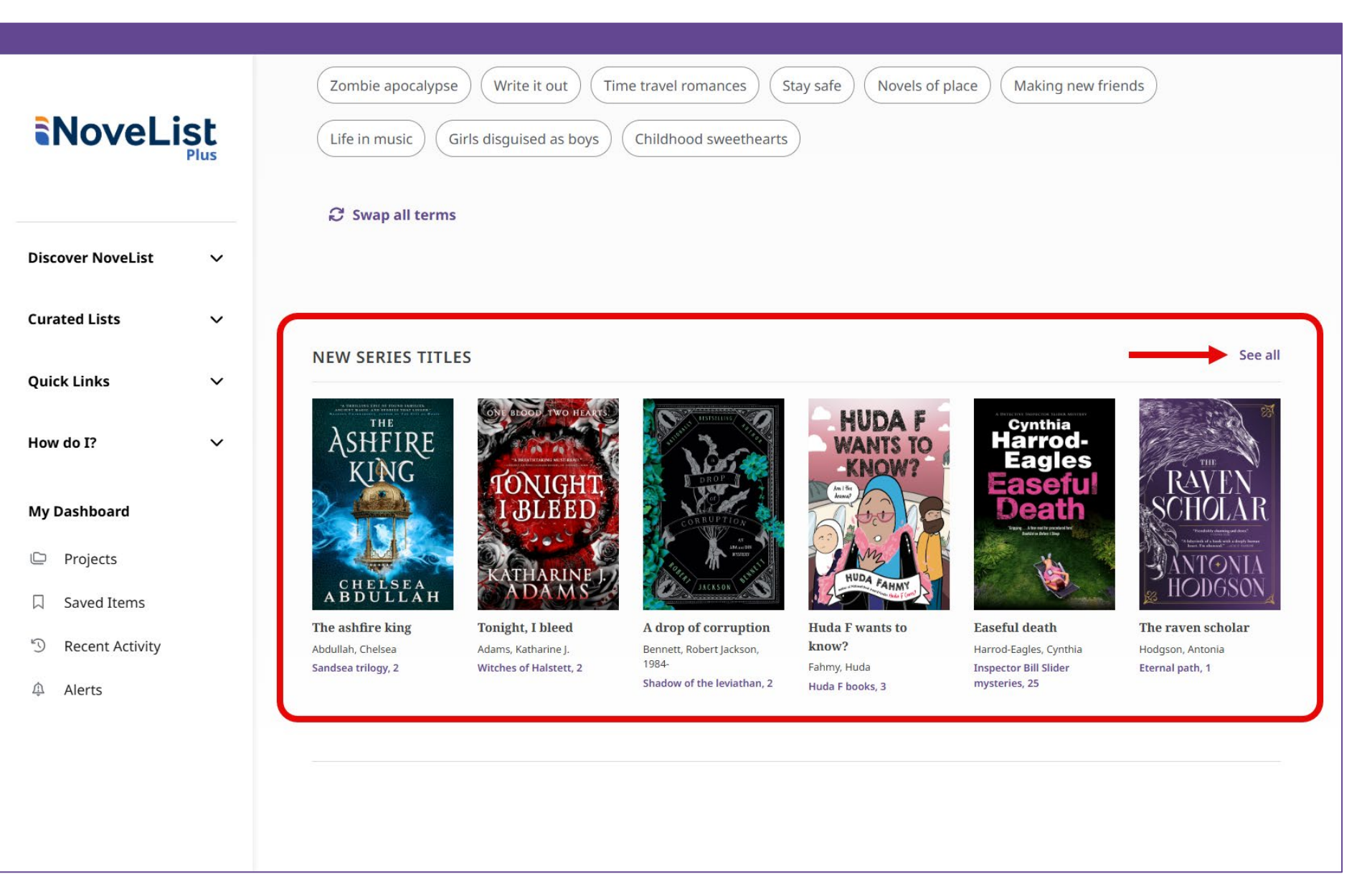

### **New Series Titles:**

Keep up on the latest books in series. The **New Series Titles** display on the NoveList homepage highlights the most recently published titles.

Click the **See all** link at the top right of the display to view a Results list of all books and audiobooks in NoveList tagged as part of a series.

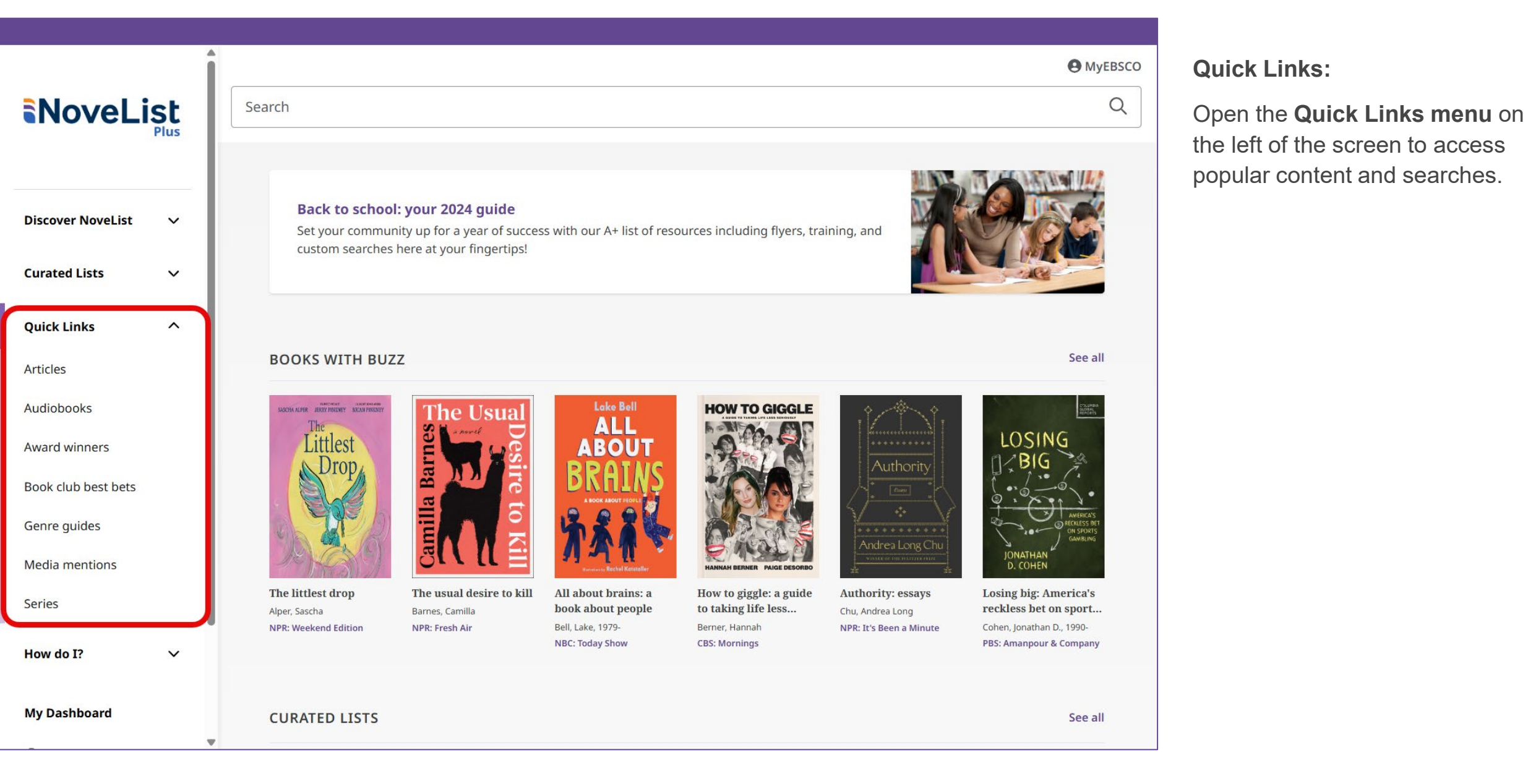

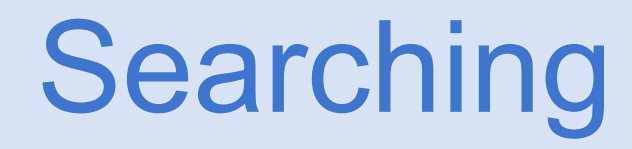

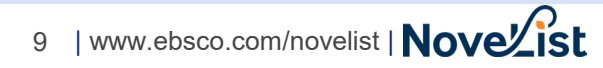

|                         | MyEBSCC                                                       |
|-------------------------|---------------------------------------------------------------|
| NoveList                | myster 🛞 Q                                                    |
| Flus                    | E TITLE                                                       |
|                         | Mysteries                                                     |
| Discover NoveList 🗸 🗸 🗸 | The <b>myster</b> ious island                                 |
| urated Lists 🗸 🗸        | The Christmas <b>myster</b> y                                 |
|                         | The lighthouse <b>myster</b> y                                |
| uick Links 🗸 🗸          | Mary Anne's bad luck <b>myster</b> y                          |
| w do I? 🗸 🗸             | READERS' ADVISORY                                             |
|                         | Genre Guide: Cozy <b>Myster</b> ies for Adults                |
| Dashboard               | Genre Guide: <b>Myster</b> ies for Adults                     |
| Projects                | Genre Guide: <b>Myster</b> ies for Older Kids                 |
| Saved Items             | Genre Guide: <b>Myster</b> ies for Teens                      |
| Recent Activity         |                                                               |
| Alerts                  | GENRE                                                         |
|                         | Mysteries                                                     |
|                         | Cozy <b>myster</b> ies                                        |
|                         | NBC: Today Show     CBS: Mornings     PBS: Amanpour & Company |

10 | www.ebsco.com/novelist | Novelist

**Basic Search:** 

Start by entering search terms, such as title, genre, or subject, in the **Basic search** bar.

As you type, the auto-complete feature will suggest popular search term matches that you can click to execute the search.

Alternatively, finish typing your terms and click the **magnifying glass** icon to run your search.

|                       |                                                                                                    | MyEBSC                                                                                                    |
|-----------------------|----------------------------------------------------------------------------------------------------|----------------------------------------------------------------------------------------------------|
| NoveList              | Search                                                                                                    | Q                                                                                                    |
| Plus                  |                                                                                                    | Advanced searc                                                                                                    |
| Discover NoveList 🗸 🗸 | Welcome to the new NoveList!                                                                                                    |                                                                                                    |
| Curated Lists 🗸       | Explore the new NoveList during our test period, May 12<br>Transition Center for updates, FAQ and to register for our                                                                                                    | Dune 6, 2025. Visit the New NoveList upcoming "How to Use NoveList" webinars.                                                                                                    |
| Quick Links 🗸         |                                                                                                    |                                                                                                    |
| How do I? 🗸           | BOOKS WITH BUZZ                                                                                                    | See all                                                                                                    |
| My Dashboard          | The L                                                                                                    | HOW TO GIGGLE                                                                                                    |
| Projects              | Change Clipt                                                                                                    |                                                                                                    |
| □ Saved Items         | Drop, Herst we way have a sine reas                                                                                                    | BRAINS Uptown                                                                                                    |
| S Recent Activity     |                                                                                                    | a christie                                                                                                    |
| Alerts                | JOSÉ ANDRÉS<br>WITH BELARD WILTE                                                                                                    | I I I I I I I I I I I I I I I I I I I                                                                                                    |
|                       | The littlest drop Change the recipe: The usual des<br>Alper, Sascha because you can't buil Barnes, Camilla<br>NPR: Weekend Edition Andres, Jose, 1969- NPR: Fresh Air                                                                                                    | e to kill All about brains: a book How to giggle: a guide Uptown girl: a memoir<br>about people to taking life less Brinkley, Christie<br>Bell, Lake, 1979- Berner, Hannah Syndication: Sherri                                                                                                    |
|                       | The littlest drop       Change the recipe:       The usual des         Alper, Sascha       because you can't buil       Barnes, Camilla         NPR: Weekend Edition       Andres, Jose, 1969-       NPR: Fresh Air         PBS: Firing Line       PBS: Firing Line       PBS: Firing Line | HANNAH BERNER     PAIGE DESORDO     with Swalt Tolood       et to kill     All about brains: a book<br>about people     How to giggle: a guide<br>to taking life less     Uptown girl: a memoir<br>Brinkley, Christie       Bell, Lake, 1979-     Berner, Hannah     Syndication: Sherri       NBC: Today Show     CBS: Mornings |

Advanced Search:

f you prefer using the Advanced search with guided-style search boxes, click the **Advanced search** ink.

# NoveList

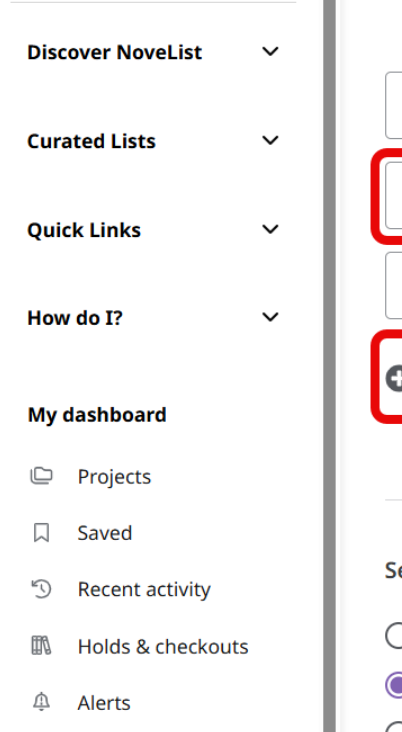

#### Research tools

Q New search

## Search articles, books, journals & more

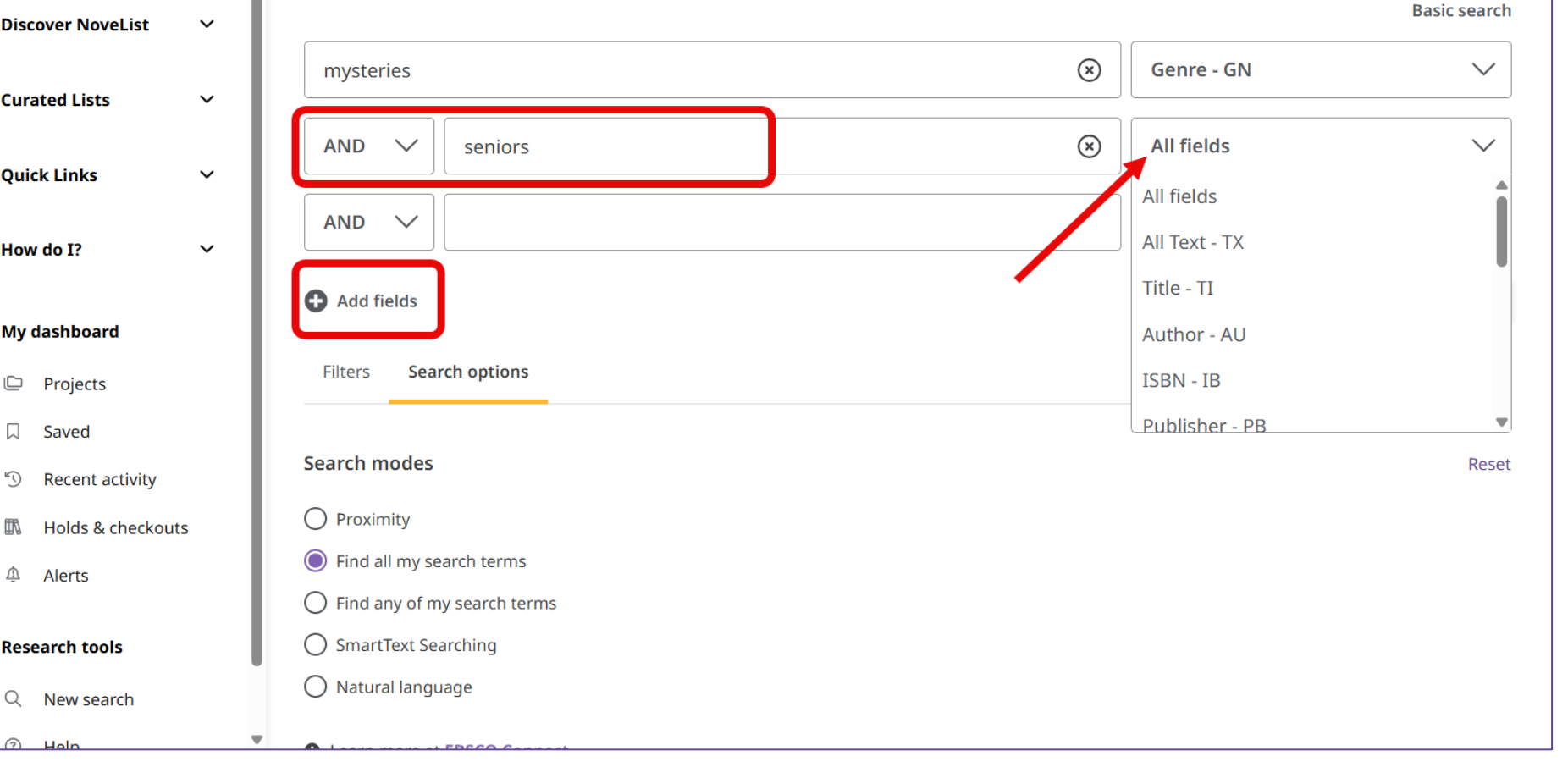

In the Advanced search, the guided-style search boxes let you refine your search using different terms in various fields, such as title, genre, or subject.

**O** MyEBSCO

If you need more than three search boxes, click the **Add fields** button to include additional fields.

#### MyEBSCO Search articles, books, journals & more Basic search Discover NoveList $\sim$ $\otimes$ Genre - GN $\sim$ mysteries **Curated Lists** $\sim$ $\otimes$ Subject - SU $\sim$ AND $\sim$ seniors **Quick Links** $\sim$ All fields AND $\sim$ $\sim$ How do I? $\sim$ Add fields Search My dashboard Search options Filters Projects Saved Limit your results Clear all Recent activity 5 Search the library's collection n. Holds & checkouts Forthcoming Ŵ Alerts Award Winner Review Available Research tools Starred Review Q New search Includes Media Mentions Ψ. Help

Limit your search results by applying filters from the **Filters** area.

| Î                   |                                 | MyEBSCO   |
|---------------------|---------------------------------|-----------|
|                     | Filters Search options          |           |
|                     | Limit your results              | Clear all |
|                     | Search the library's collection |           |
| Discover NoveList 🗸 | Forthcoming                     |           |
| Curated Lists 🗸 🗸   | Award Winner                    |           |
|                     | Review Available                |           |
| Quick Links 🗸 🗸     | Starred Review                  |           |
| How do I? 🗸 🗸       | Includes Media Mentions         |           |
|                     | Include Series Titles           |           |
| My dashboard        | Exclude Series Titles           |           |
| Projects            | Audio Sample Available          |           |
| □ Saved             | Audio Review Available          |           |
| S Recent activity   | Publication Date                |           |
| 🕅 Holds & checkouts | All time                        |           |
| ሳ Alerts            | O Past 12 months                |           |
|                     | O Past 5 years                  |           |
| Research tools      | Past 10 years                   |           |
| Q New search        | O Custom range                  |           |

Scroll through the list of available filters and limiters, and make your selections.

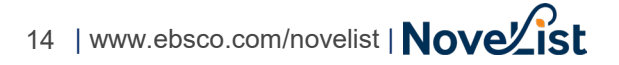

#### MyEBSCO NoveList Plus Search articles, books, journals & more Basic search $\sim$ Discover NoveList $\otimes$ Genre - GN $\sim$ mysteries **Curated Lists** $\sim$ $\otimes$ Subject - SU $\sim$ AND $\sim$ seniors **Quick Links** $\sim$ AND $\sim$ All fields $\checkmark$ How do I? $\sim$ Add fields Search My dashboard Search options Filters Projects Saved Search modes Reset Recent activity D O Proximity III. Holds & checkouts Find all my search terms Ŵ Alerts Find any of my search terms O SmartText Searching **Research tools** O Natural language Q New search • Help

Apply any desired <u>Search modes</u> and <u>Expanders</u> from the **Search options** area.

Click the **Search** button to execute your search.

| Î                    |                                                                                                    |                                                                                                    | MyEBSCO                                            |
|----------------------|----------------------------------------------------------------------------------------------------|----------------------------------------------------------------------------------------------------|----------------------------------------------------|
| NoveList             | GN mysteries AN                                                                                                    | D SU seniors                                                                                                    | × Q                                                |
| Plus                 | All filters (2)                                                                                                    | Past 5 years V Source type V                                                                                     | Advanced search                                    |
| iscover NoveList 🗸 🗸 | Natural lang                                                                                                    | uage Natural language search enhances ease of use and is continue                                                | usly improving to deliver more contextual results. |
| urated Lists 🗸 🗸     | Results: 248                                                                                                    |                                                                                                    | Show: 10 V                                         |
| Quick Links 🗸 🗸      |                                                                                                    |                                                                                                    |                                                    |
| low do I? 🗸 🗸        | RICHARD                                                                                                    | Book<br>The last devil to die                                                                                    |                                                    |
| y dashboard          | The second second secon | By: Osman, Richard, 1970- • In: Sep 2023 • NoveList Plus                                                         |                                                    |
| Projects             | A THURSDAY RAUGHE CUID ATTETIET                                                                                                    | When a dangerous package goes missing on Boxing Day, the T<br>murdered, take on their most deadly opponents yet. | Fhursday Murder Club, when one of their own is     |
| Saved                |                                                                                                    | Subjects: Seniors; Amateur detectives; Retirement communitie                                                     | es; Friendship; +25 more                           |
| Recent activity      |                                                                                                    | Series: Thursday Murder Club novels                                                                              |                                                    |
| Holds & checkouts    |                                                                                                    | Goodreads rating: 🚖 🚖 🚖 🏫 28,349 reviews                                                                         |                                                    |
| Alerts               |                                                                                                    | Access options $\checkmark$ Title read-alikes                                                                    | uthor read-alikes                                  |
| search tools         |                                                                                                    |                                                                                                    |                                                    |
| New search           | AGATHA CHRISTIE                                                                                                    | Audiobook                                                                                                    |                                                    |
| ) Help 🗸             | AND THE REAL PROPERTY AND THE REAL PROPERTY  | The murder of Roger Ackroyd: a Hercule                                                                           | e Poirot <mark>mystery</mark>                      |

In your **Results list**, you will see the number of filters applied and the total number of results.

Use the filtering buttons to add or remove filters.

Click a result to view the Detail page.

Click a **read-alikes** button to view a list of read-alikes.

# Viewing the Book Detail Page

The **Book detail page** provides all the information NoveList has about the book, including read-alike recommendations and available reviews.

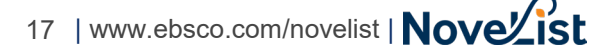

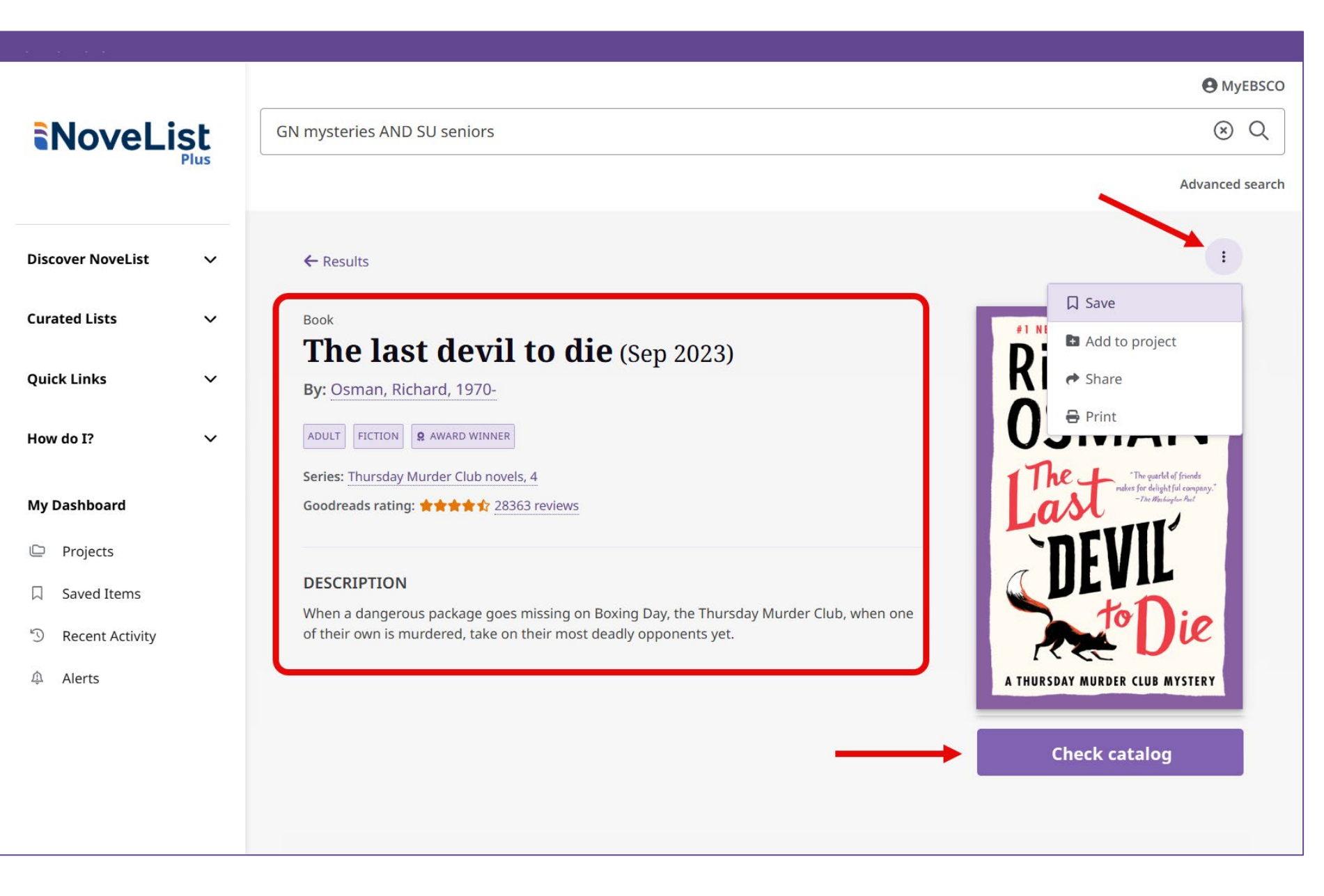

The top of the **Book detail page** includes a book's publication date, basic details, and description.

Use the tools in the **three-dot menu** to add the book to your saved items, add the book to a project in your dashboard, share the record via link or email, or print the page.

If your library has catalog linking set up, you will see a **Check catalog** button below the book jacket. <u>Click here to learn more</u> about connecting NoveList to your catalog.

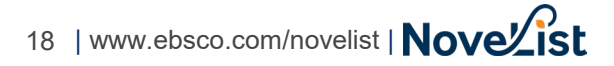

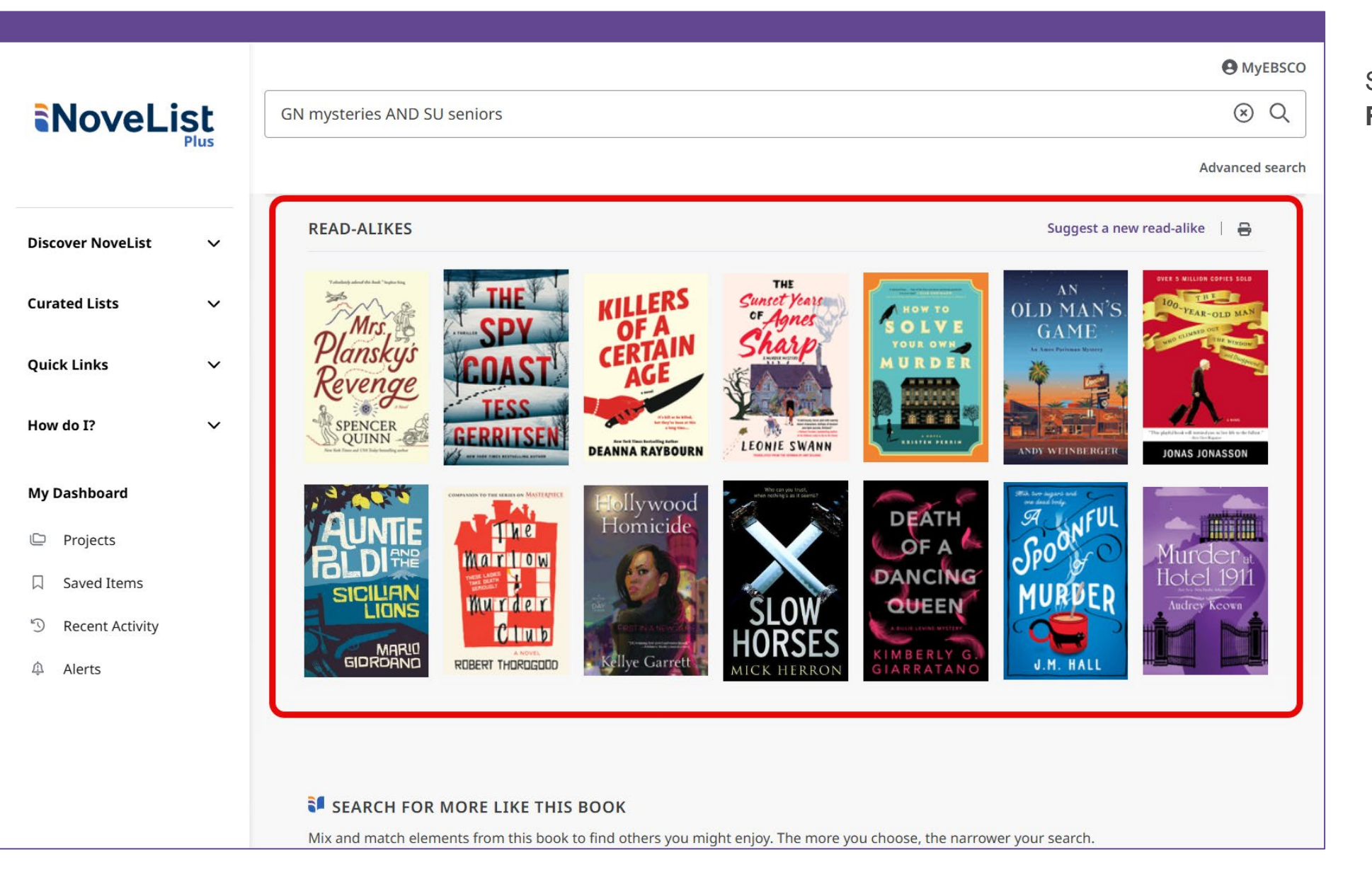

Scroll down the page to view **Read-alikes** for the book.

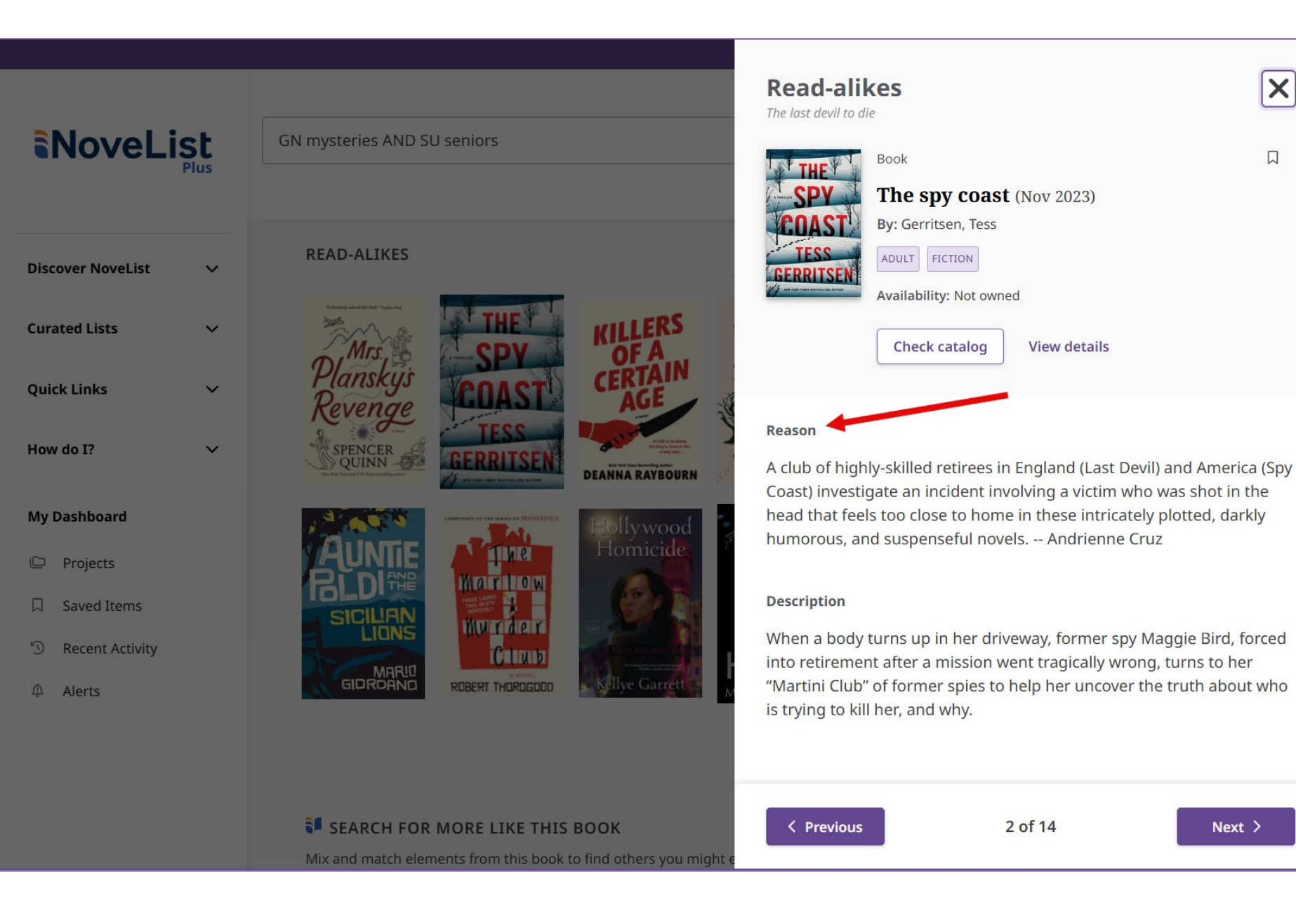

Click on a read-alike to view a popup that includes the book's description and the reason why the recommendation makes sense.

X

Next >

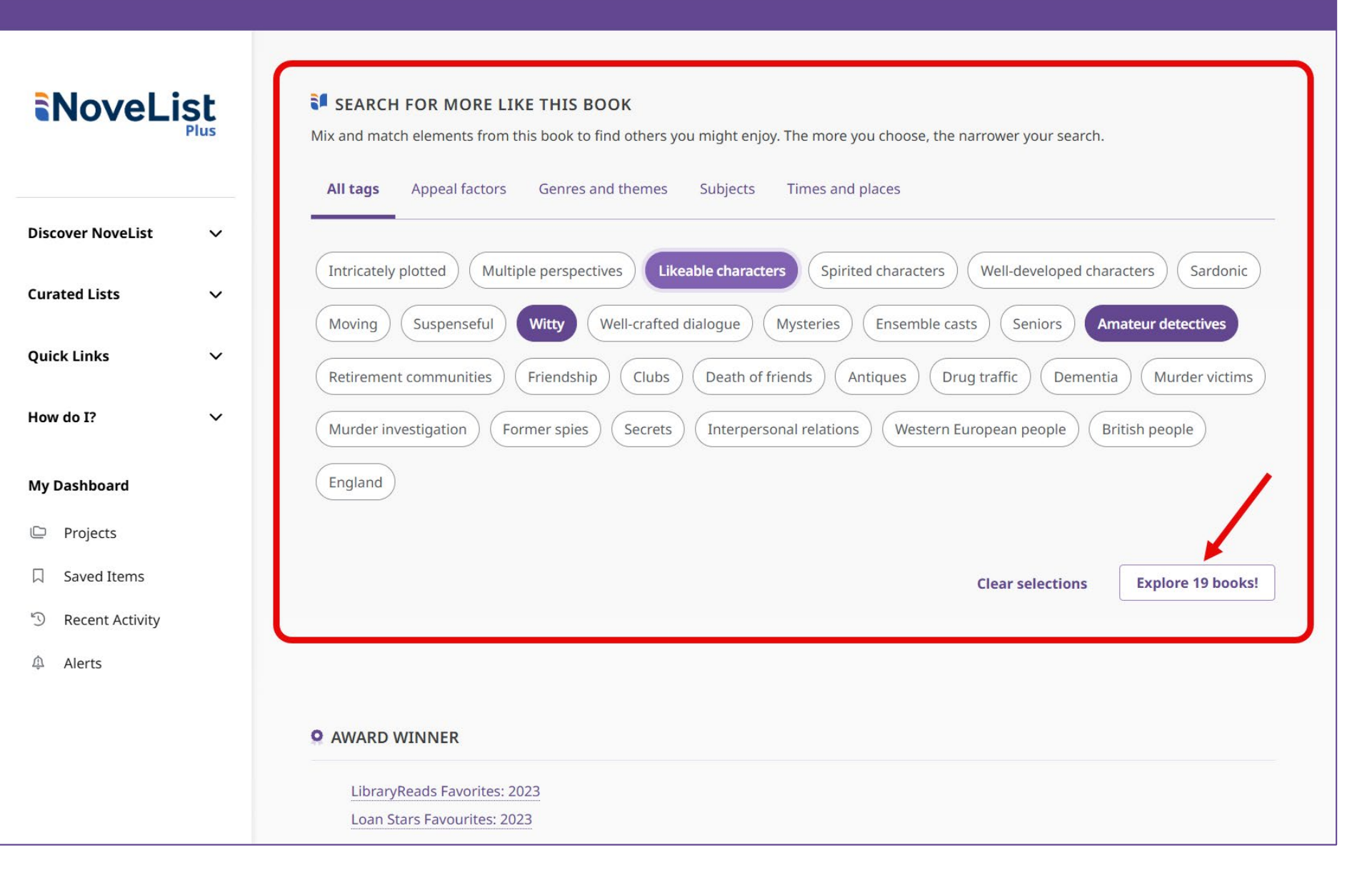

Scroll down the page to find the **Search for More Like This Book** interactive feature. This displays the story elements and subjects for the book.

Select your favorite elements. As you make your selections, the **Explore books** button will update with the number of results that match. The more elements you choose, the fewer the results.

Click the **Explore books** button to view a Results list of the matches.

### **Q** AWARD WINNER NoveList LibraryReads Favorites: 2023 Loan Stars Favourites: 2023 Discover NoveList V **Curated Lists** V Meet the author - Osman, Richard, 1970-**Quick Links** V Male; United Kingdom, Western Europe, Great Britain; White Genre: Mysteries How do I? V Tone: Suspenseful; Sardonic; Moving Writing style: Witty; Well-crafted dialogue My Dashboard FICTION ADULT Projects Saved Items D **Recent Activity** Â Alerts **REVIEWS** ^ LIBRARY JOURNAL: /\* Starred Review \*/ A murder on Boxing Day strikes close to home for the Thursday Murder Club. Antiques dealer Kuldesh Sharma knows some of his transactions are shady, including his purchase of a box, contents unknown, that he's warned not to open. He

Continue scrolling down the page to view more information about the book, such as Awards, Meet the author, and Reviews.

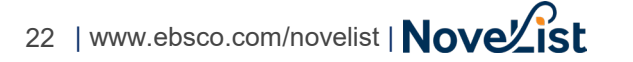

# Viewing the Series Detail Page

The **Series detail page** provides all the information NoveList has about the series, including read-alike recommendations and all the books in the series listed in reading order.

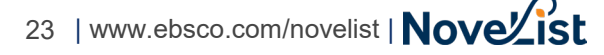

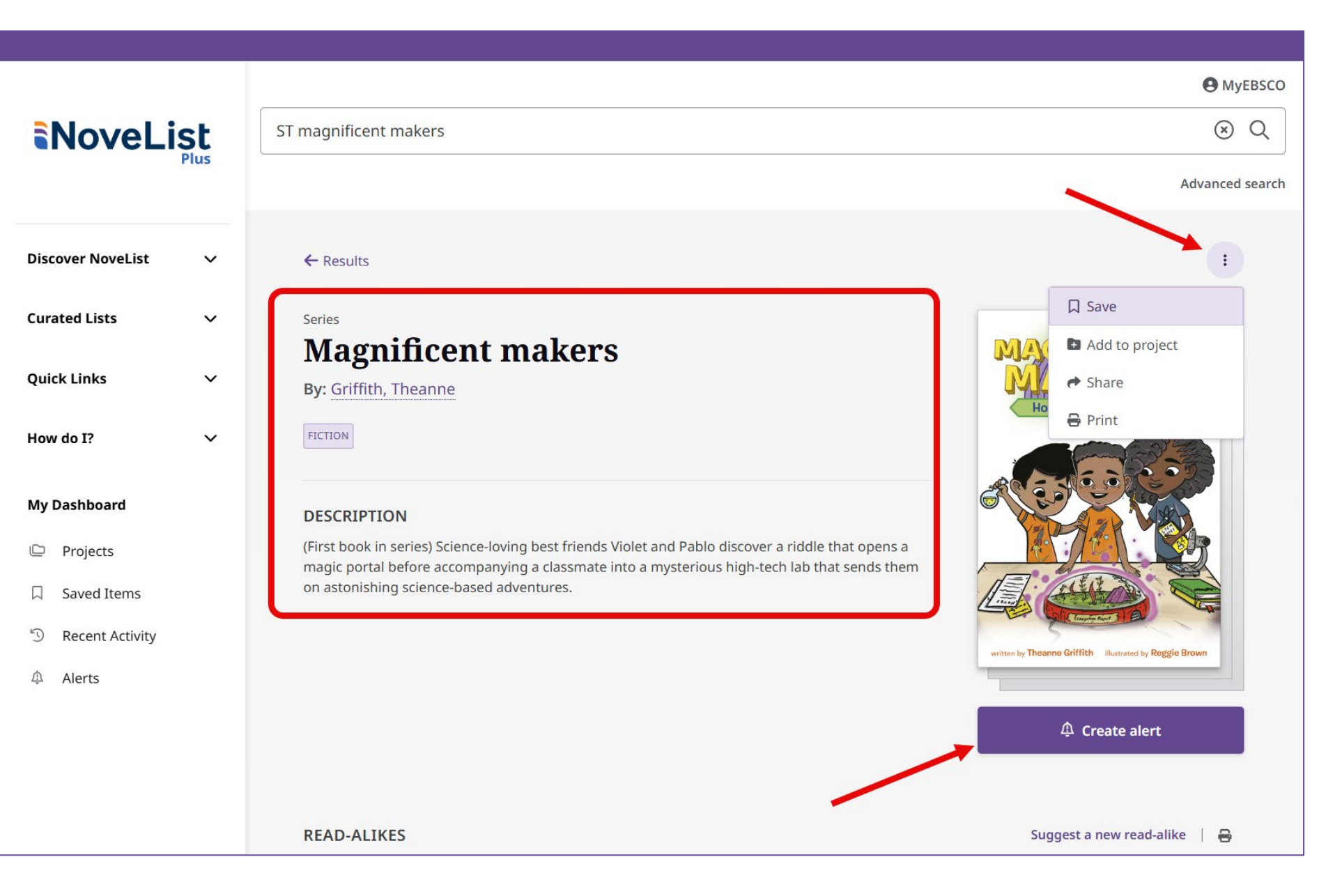

The top of the **Series detail page** includes the description of the first book in this series.

Use the tools in the **three-dot menu** to save, share, or print the page.

Click **Create alert** to set up a search alert to receive email notifications when new books in the series are released.

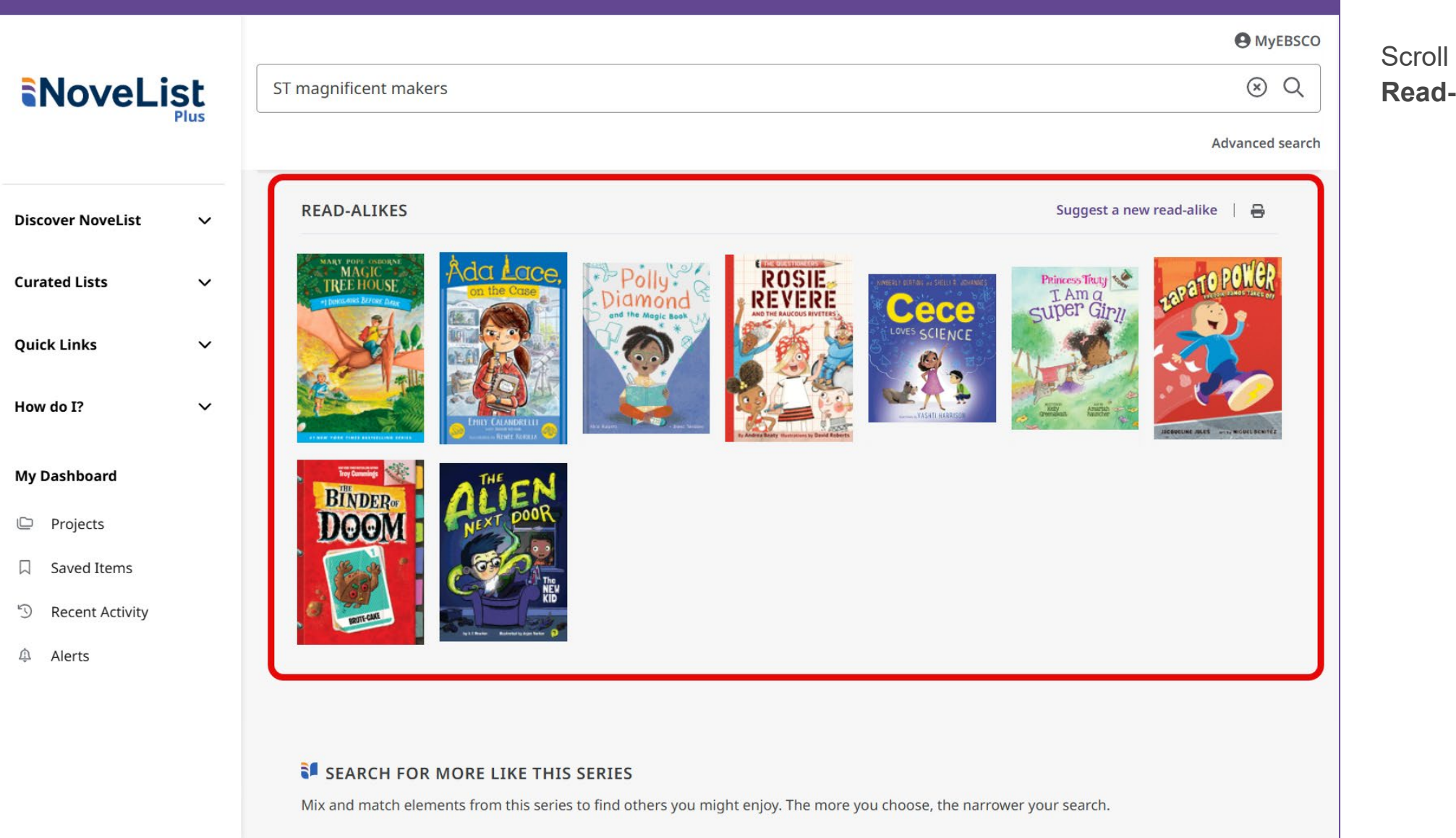

Scroll down the page to view **Read-alikes** for the series.

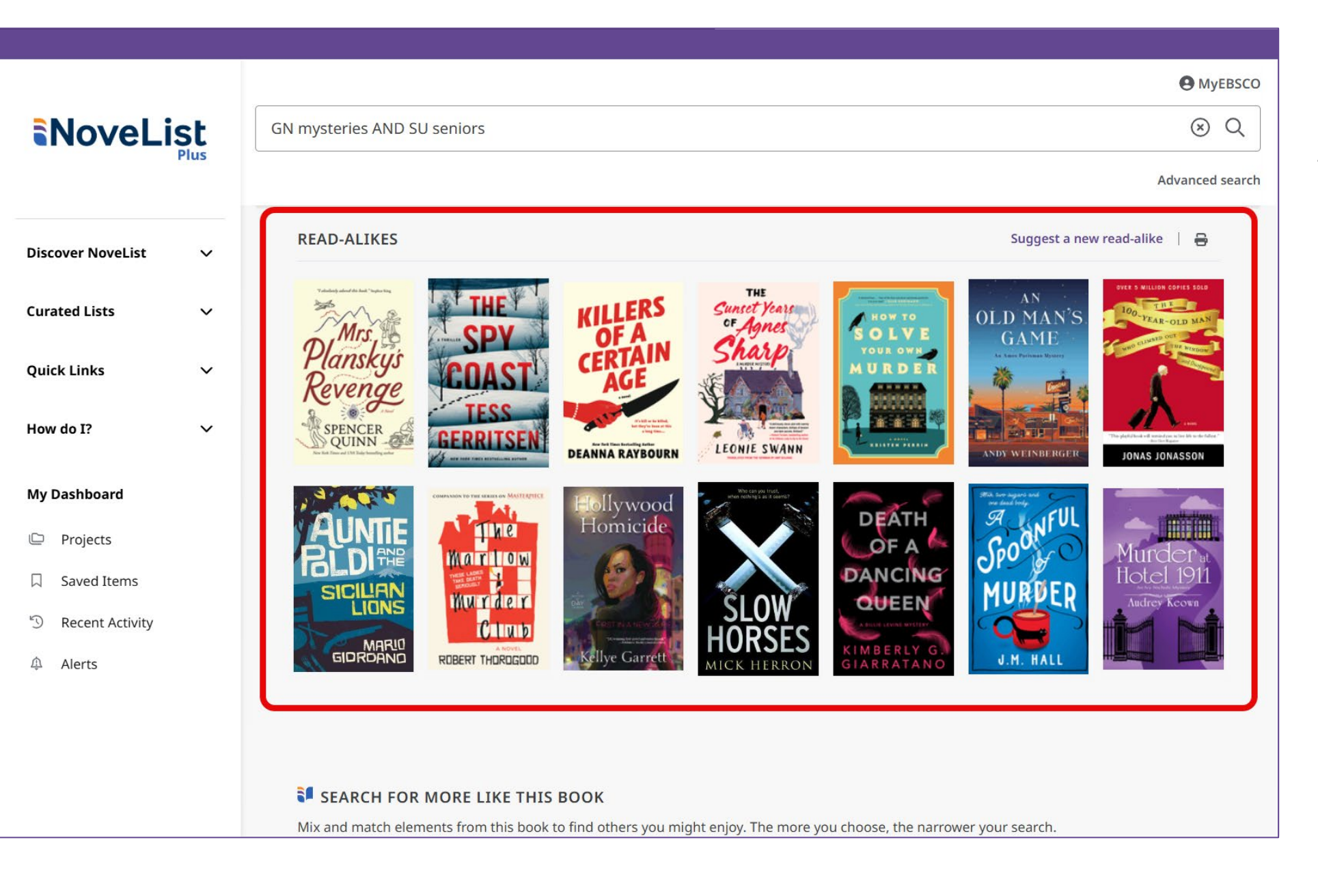

Click on a read-alike to view a popup that includes the description of the first book in the series and the reason why the recommendation makes sense.

| NoveLi            | <b>St</b><br>Plus | <ul> <li>SEARCH FOR MORE LIKE THIS SERIES</li> <li>Mix and match elements from this series to find others you might enjoy. The more you choose, the narrower your search.</li> <li>All tags Appeal factors Genres and themes Identities Subjects</li> </ul>                                                                                                    |   |
|-------------------|-------------------|----------------------------------------------------------------------------------------------------|---|
| Discover NoveList | ~                 | Own voices     Likeable characters     Upbeat     Gateway fantasy     Fantasy fiction     African American fiction     STEM fiction                                                                                                    |   |
| Curated Lists     | ~                 | Black     Child scientists     Makerspaces     Science     Problem-solving     Magic     Labyrinths     African American children                                                                                                    |   |
| Quick Links       | ~                 | Friendship     American people     Best friends     Puzzles     Hispanic American children     Boys     Girls                                                                                                    |   |
| How do I?         | ~                 |                                                                                                    |   |
| My Dashboard      | l                 | Clear selections Explore 6 series!                                                                                                    |   |
| 🕒 Projects        |                   |                                                                                                    |   |
| ☐ Saved Items     |                   |                                                                                                    |   |
| S Recent Activity |                   | BOOKS IN THIS SERIES                                                                                                    |   |
| ۵ Alerts          |                   | Results: 9                                                                                                    | : |
|                   |                   | Book       Image: Constraint of the second second sec |   |

Scroll down the page to find the **Search for More Like This Series** interactive feature. This displays the story elements and subjects for this series.

Select your favorite elements. As you make your selections, the **Explore series** button will update with the number of results that match. The more elements you choose, the fewer the results.

Click the **Explore series** button to view a Results list of the matches.

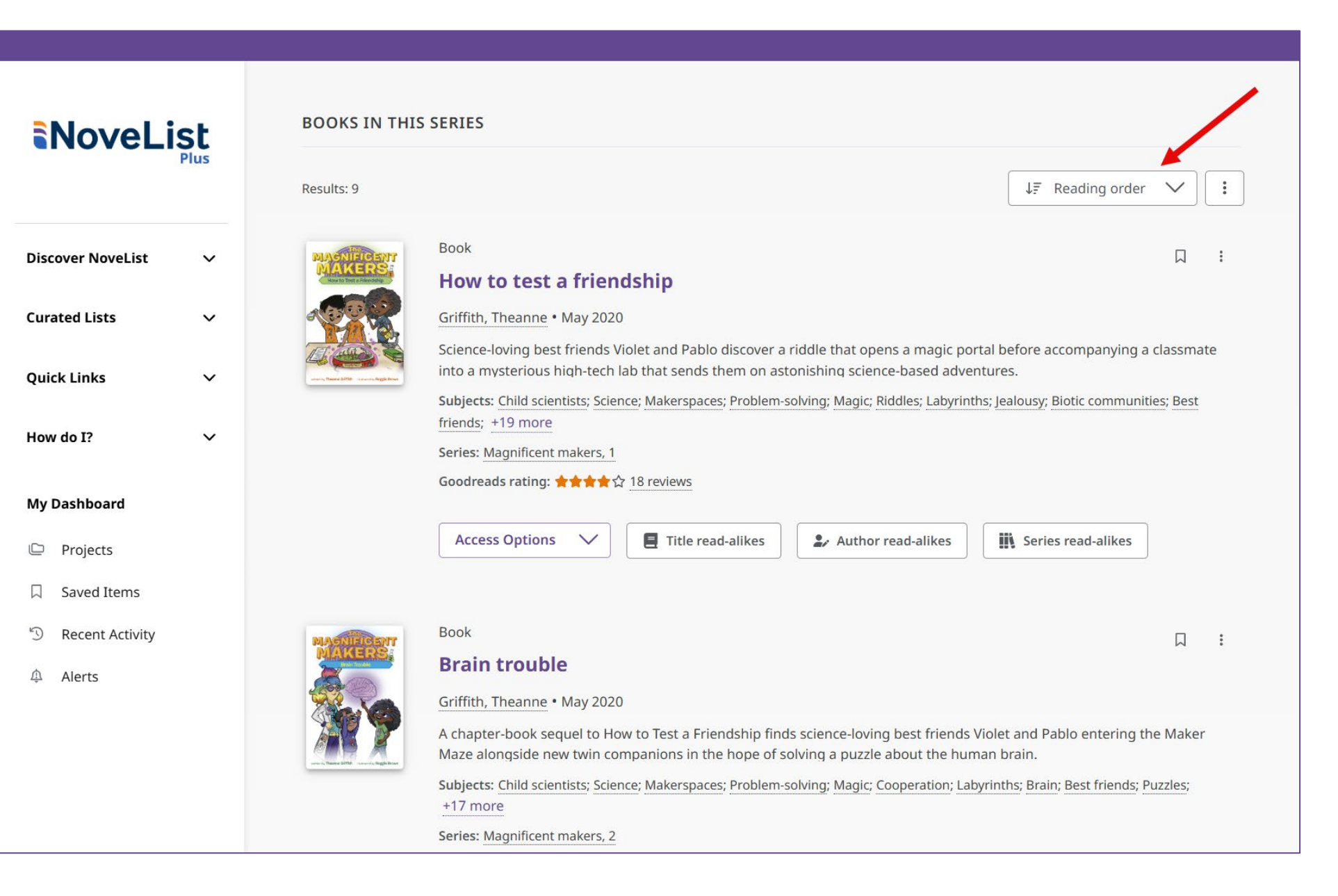

Scroll down the page to view the list of books in this series in reading order.

# Viewing the Author Detail Page

The **Author detail page** provides all the information NoveList has about the author, including read-alike recommendations and all books by the author.

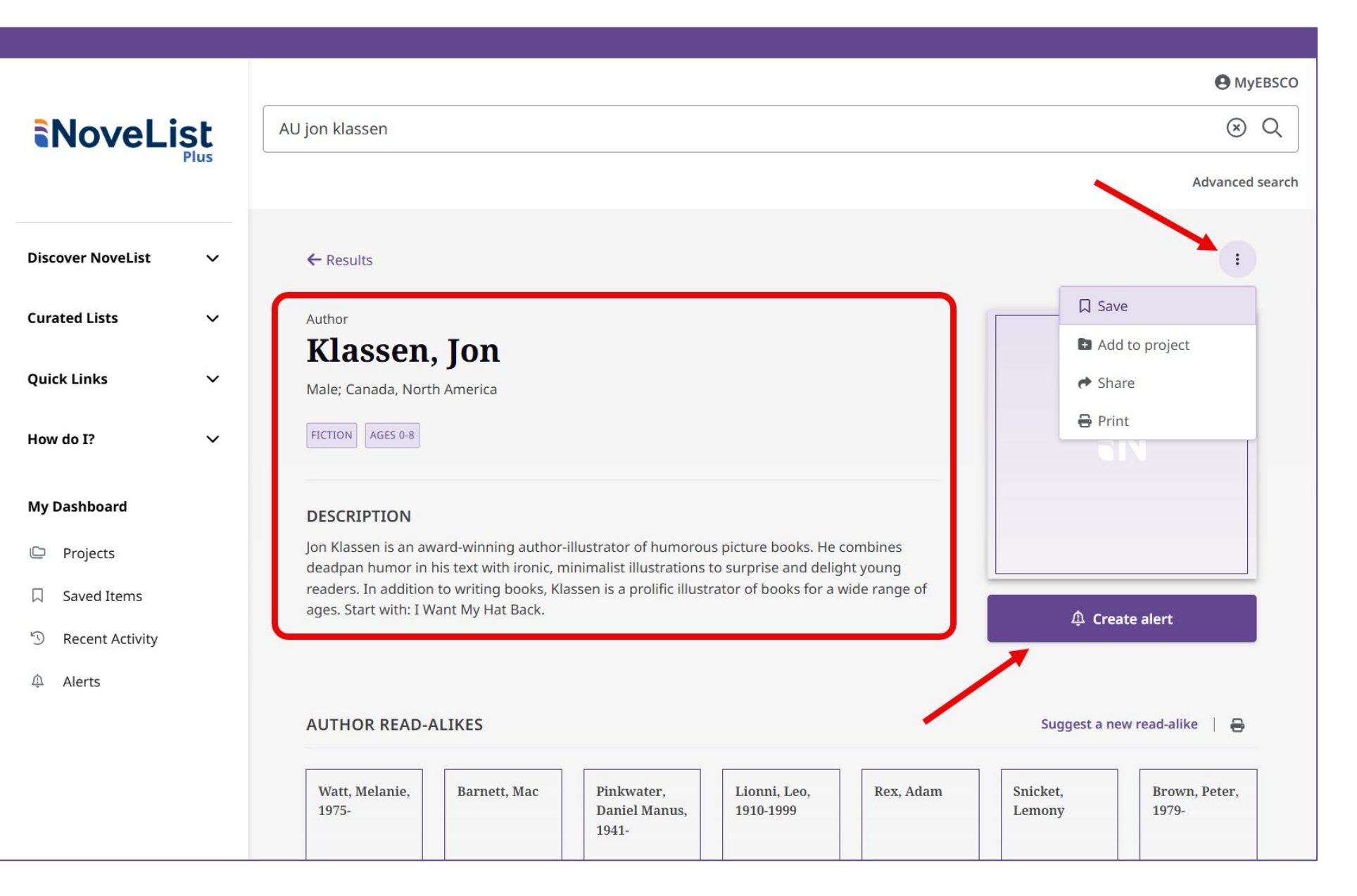

The top of the **Author detail page** includes information about the author and the types of books they write.

Use the tools in the **three-dot menu** to save, share, or print the page.

Click **Create alert** to set up a search alert to receive email notifications when new books by the author are released.

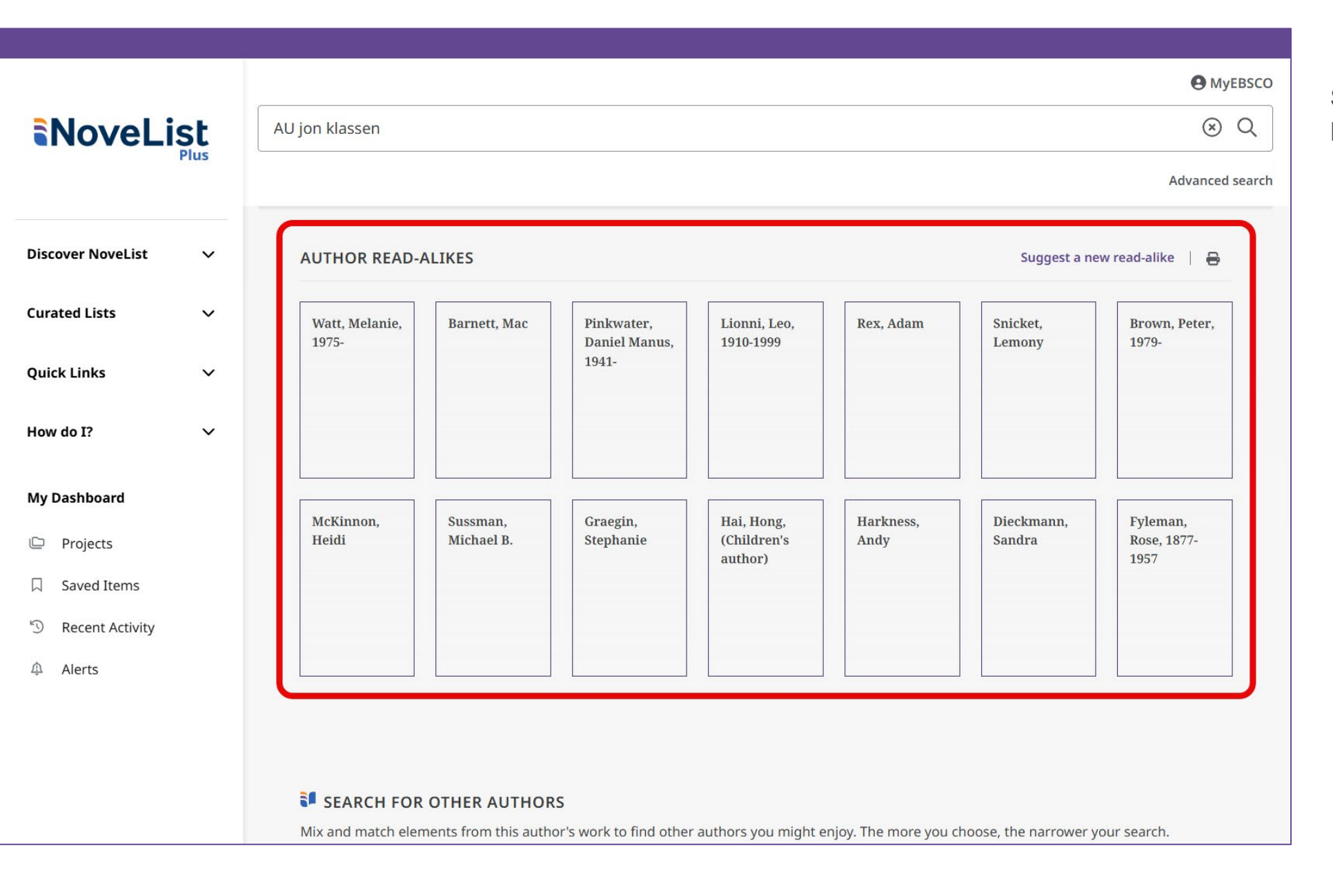

Scroll down the page to view **Read-alikes** for the author.

|                                                     | AU jon klassen                                                                 | Read-alikes<br>Klassen, Jon<br>Author<br>Barnett, Mac<br>Male; United States, North America                                                                                                    |                                                                                                  |
|-----------------------------------------------------|--------------------------------------------------------------------------------|----------------------------------------------------------------------------------------------------|--------------------------------------------------------------------------------------------------|
| Discover NoveList 🗸 🗸                               | AUTHOR READ-ALIKES                                                             | NONFICTION FICTION AGES 0-8 AGES 9-12                                                                                                    |                                                                                                  |
| Curated Lists 🗸 🗸                                   | Watt, Melanie,<br>1975-<br>Barnett, Mac<br>Daniel Ma<br>1941-                  | ,<br>nus,                                                                                                    |                                                                                                  |
| Quick Links ×<br>How do I? ×<br>My Dashboard        | McKinnon,<br>Heidi Sussman,<br>Stephanie                                       | Reason<br>Readers looking for offbeat, humorous stories with s<br>and turns will appreciate picture books by both Jon K<br>Barnett. Often featuring anthropomorphic character<br>utilize winks to the reader to enhance their witty hum<br>also illustrated several of Barnett's books NoveList                                               | surprising twists<br>Gassen and Mac<br>s, both authors<br>nor. Klassen has<br>t Contributor      |
| ☐ Saved Items                                       |                                                                                | Description                                                                                                    |                                                                                                  |
| <ul> <li>Recent Activity</li> <li>Alerts</li> </ul> |                                                                                | Prolific picture book and chapter book author Mac Ba<br>creator of many offbeat, crowd-pleasing stories for y<br>Though his books are often energetic and uproarious<br>equally talented at crafting sweet or thought-provok<br>such a wide range, Barnett's books may appeal to re-<br>stories for reading aloud, sharing one-on-one, or rea | arnett is the<br>'oung readers.<br>sly funny, he's<br>ing tales. With<br>aders who want<br>ading |
|                                                     | SEARCH FOR OTHER AUTHORS Mix and match elements from this author's work to fin | C Previous 2 of 14                                                                                                    | Next >                                                                                           |

X Click on a read-alike to view a popup that includes a description of this author's works and the reason why the recommendation makes sense.

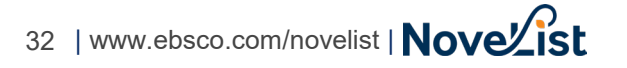

| NoveLi                                  | St<br>Plus | SEARCH FOR OTHER AUTHORS<br>Mix and match elements from this author's work to find other authors you might enjoy. The more you choose, the narrower your search. |
|-----------------------------------------|------------|----------------------------------------------------------------------------------------------------|
| Discover NoveList                       | ~          | All tags Appeal factors Genres and themes Illustrations Subjects                                                                                                 |
| Curated Lists                           | ~          | Anthropomorphic characters Darkly humorous Picture books for children Canadian fiction Books with minimal text                                                   |
| Quick Links                             | ~          | Storytime standouts       Fairy tale and folklore-inspired fiction       Muted illustrations       Bold illustrations       Fanciful illustrations               |
| How do I?                               | ~          | Textured illustrations     Hats     Lost articles     Bears     Animals     Turtles     Forests     Searching     Forest animals                                 |
| My Dashboard<br>Projects<br>Saved Items |            | Clear selections Explore 10 authors!                                                                                                    |
| S Recent Activity                       |            |                                                                                                    |
| û Alerts                                |            | BOOKS BY THIS AUTHOR                                                                                                    |
|                                         |            | Results: 28                                                                                                    |
|                                         |            | Book<br>R Vour farm                                                                                                    |

Scroll down the page to find the **Search for Other Authors** interactive feature. This displays the most common story elements and subjects for this author's works.

Select your favorite elements. As you make your selections, the **Explore authors** button will update with the number of results that match. The more elements you choose, the fewer the results.

Click the **Explore authors** button to view a Results list of the matches.

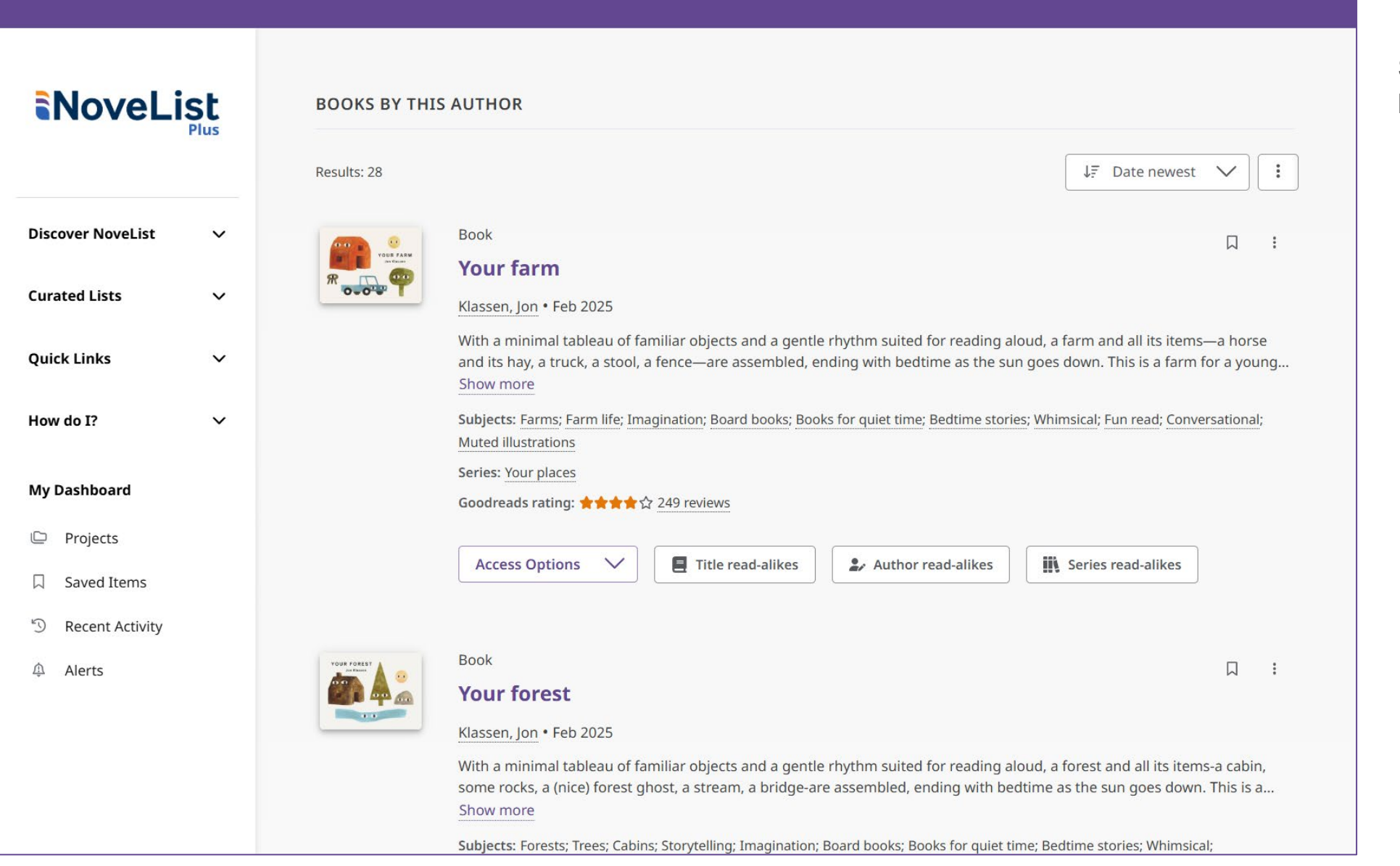

Scroll down the page to view the list of books by this author.

# **Using Projects**

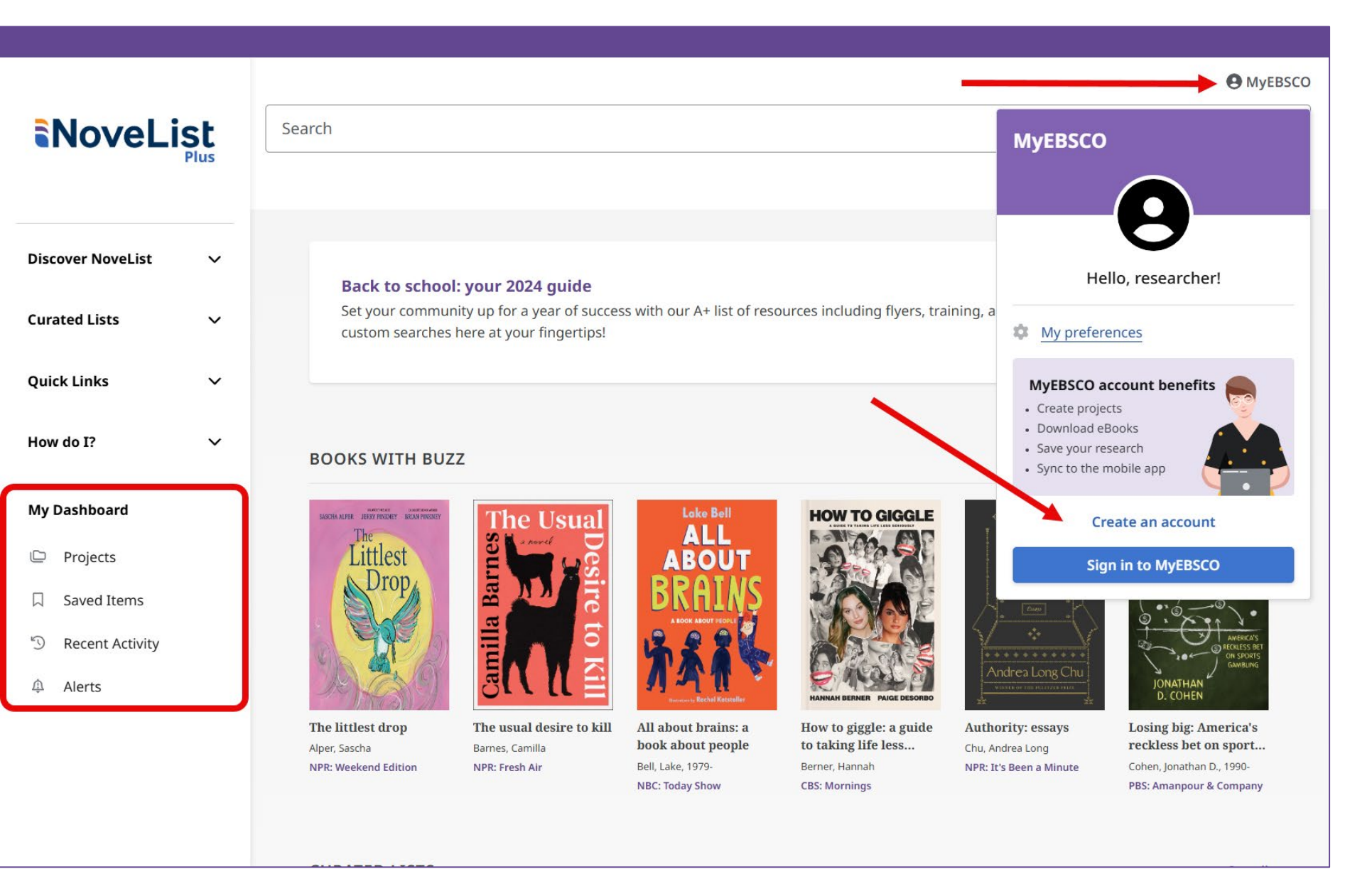

**My Dashboard** in NoveList is where you will find your **Saved Items** and **Projects** you have created.

When signed into <u>MyEBSCO</u> with your personal user account, items in your dashboard are saved and can be accessed whenever you are signed in.

If you are not signed in with a personal user account, items in your dashboard are not saved beyond your current session.

You can create your own account by clicking the **Create an account** link.

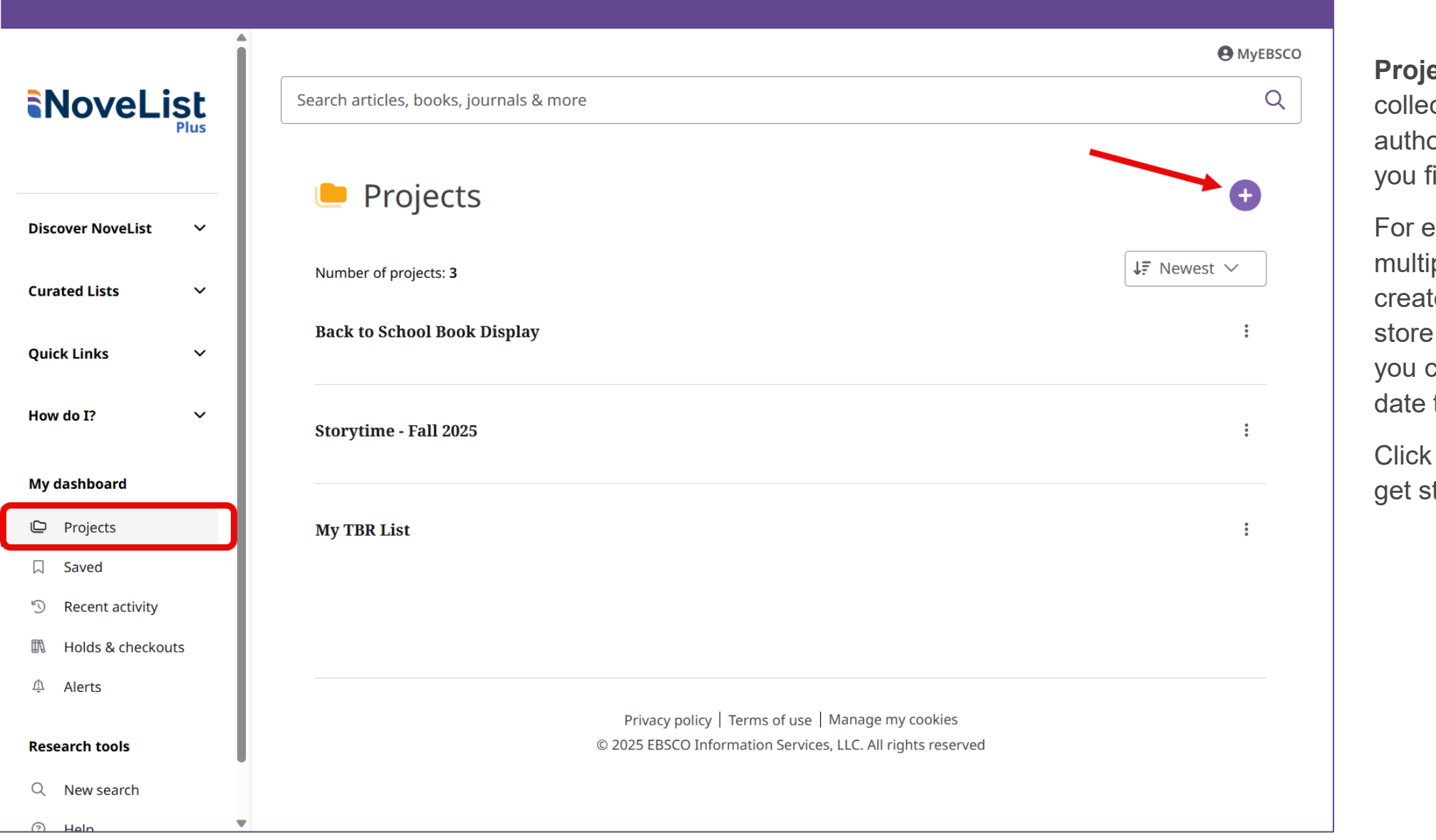

**Projects** enable you to save and collect, and organize the books, authors, series, lists, and articles you find.

For example, if you are managing multiple book clubs, you can create a project for each one to store book options. Additionally, you can assign each project a due date to help prioritize your work.

Click the **New project (+)** icon to get started.

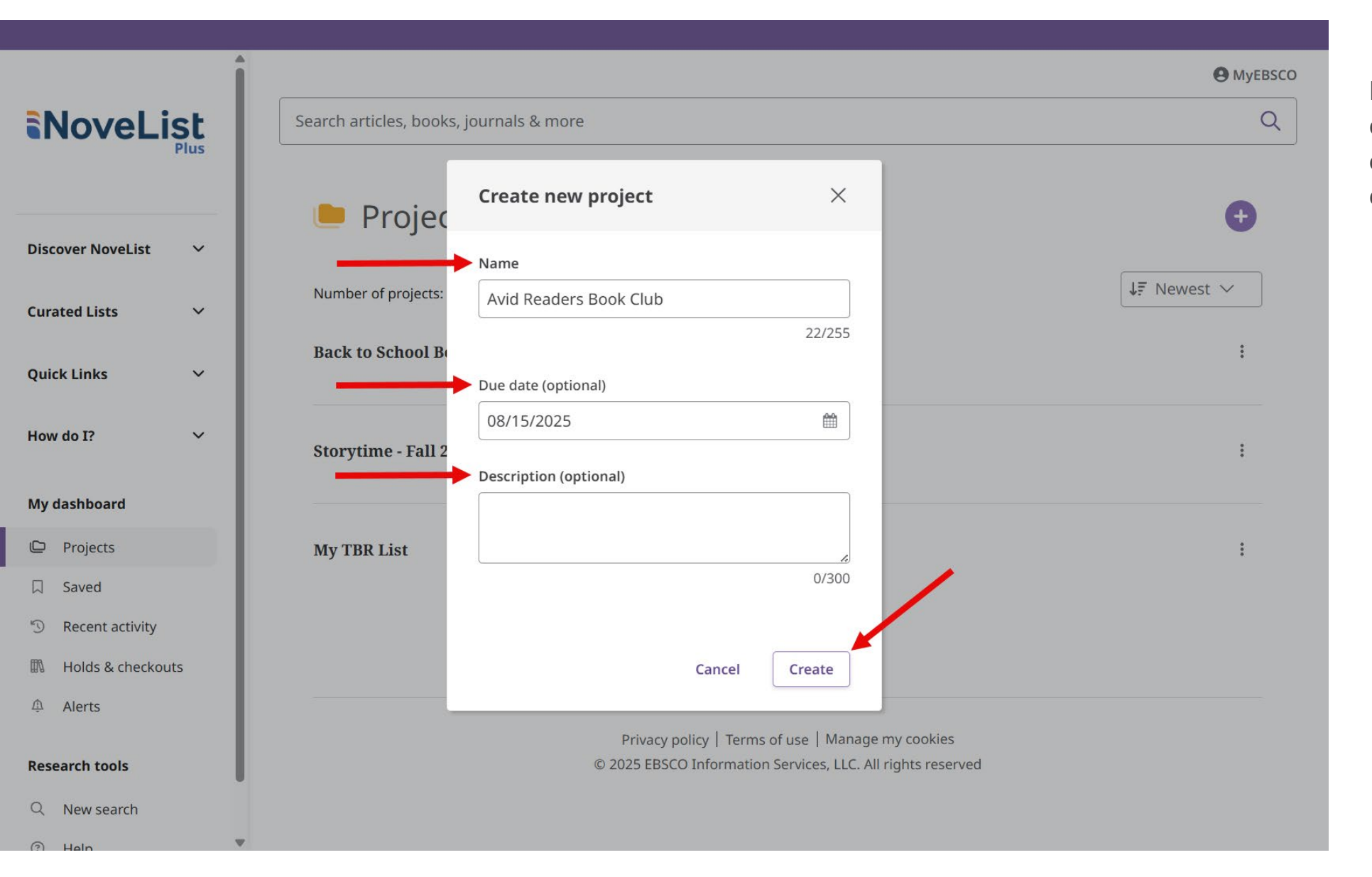

Enter a **Name** for your Project, choose a **Due date** (optional), enter a **Description** (optional), and click **Create**.

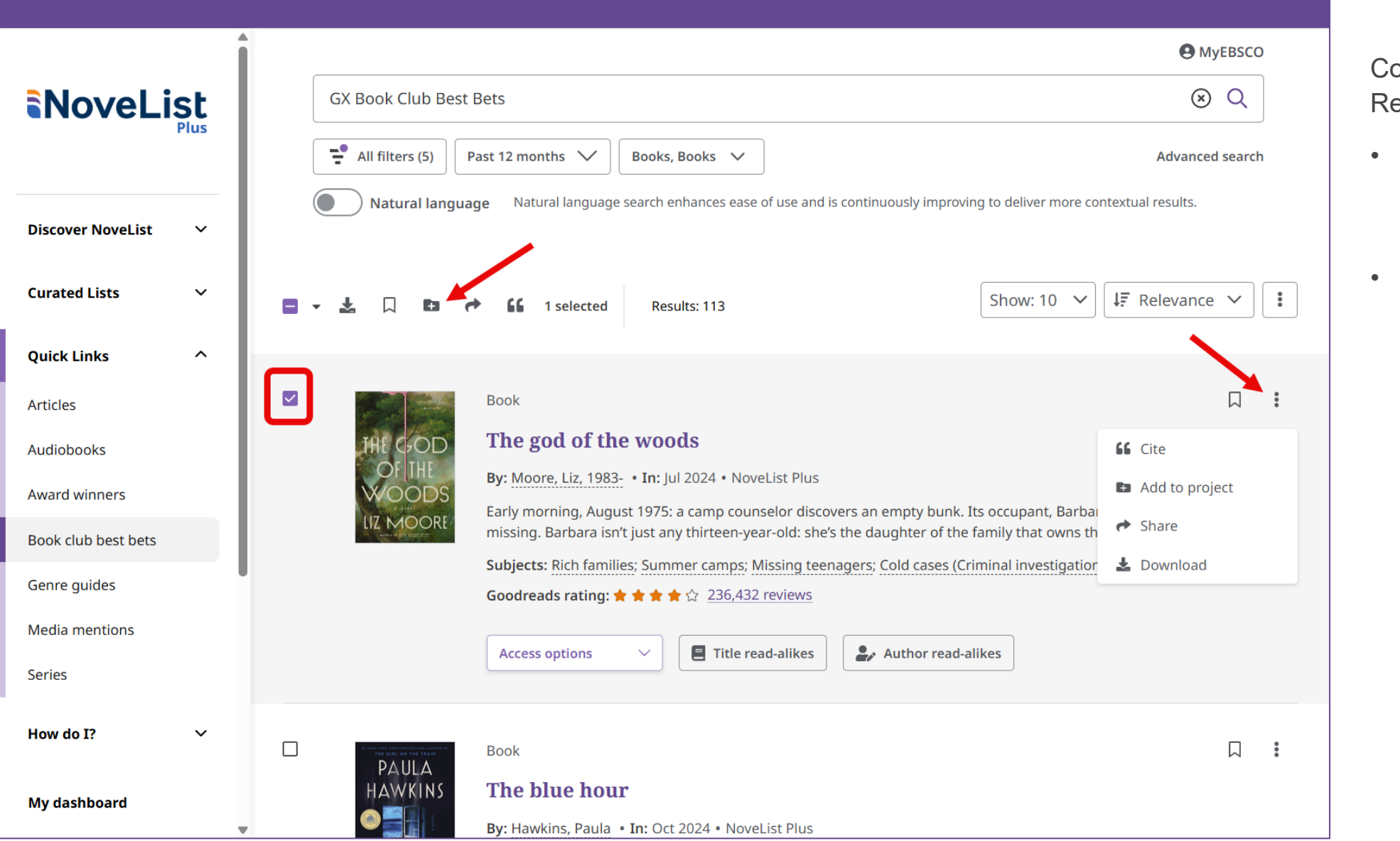

Conduct your search. At your Result list:

- Add an Individual Item Open the three-dot menu next to the item and select Add to Project.
- Add Multiple Items Click the checkboxes next to each item you want to store, then click the Add to Project icon.

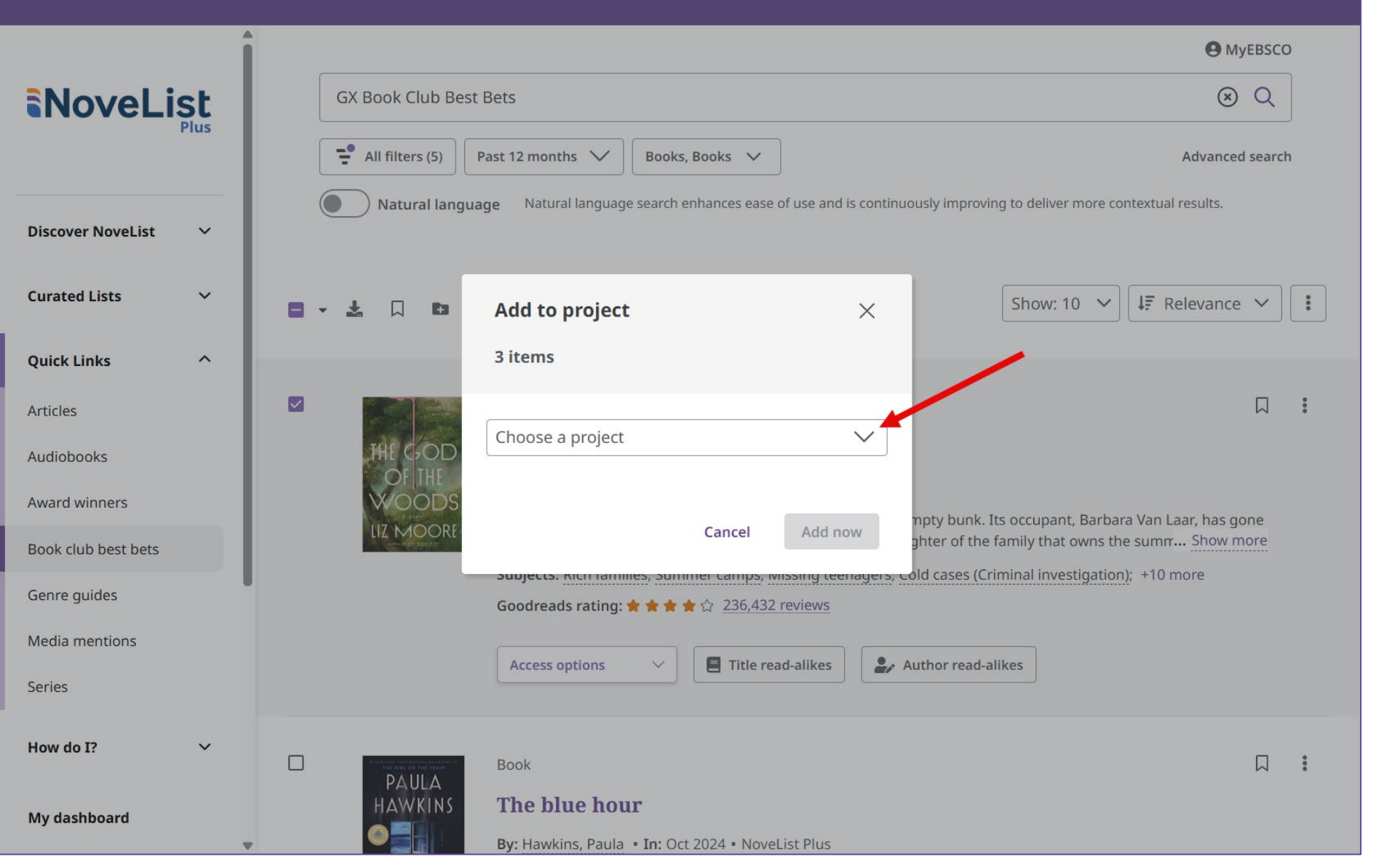

Open the **Choose a project** menu and select an existing project or start a new one.

Click **Add now** to add the item(s).

# For inspiration and ways to use the new NoveList to help readers faster, sign up for our webinar

# Introducing the New NoveList Experience

Learn how easy it is to discover fresh content like buzzy books, find the perfect read with our interactive story elements mixer, get alerts for the new books you care about, and more!

## Choose the date that works best for you:

USA/Canada

- Tuesday, June 17<sup>th</sup> at 2:00 p.m. EST. <u>REGISTER HERE >></u>
- Thursday, June 26<sup>th</sup> at 2:00 p.m. EST. <u>REGISTER HERE >></u>

### Australia/New Zealand

Thursday, June 19<sup>th</sup> at 9:00 a.m. AEST (11:00 a.m. NZST). <u>REGISTER HERE >></u>

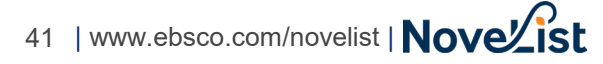

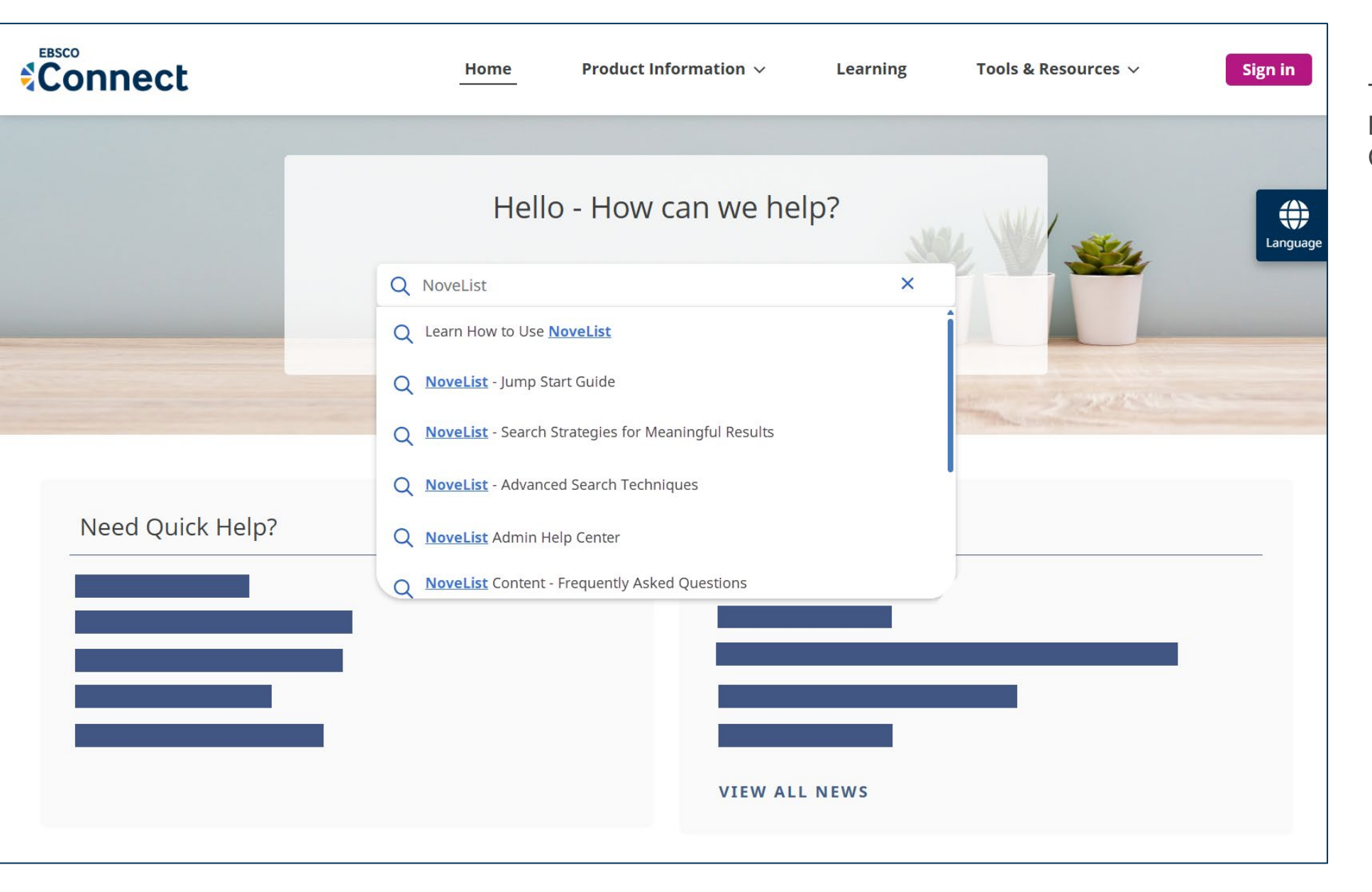

To learn more about the new NoveList experience, visit EBSCO Connect at <u>connect.ebsco.com</u>.